# まんのう町立電子図書館

まんのう町立電子図書館は、電子書籍を貸出する電子図書館です。 図書カードをお持ちの方はどなたでもご利用いただけます。

貸出冊数・貸出期間 貸出冊数 (図書館で貸出中のものとは別に) 3冊

貸出期間

15日間

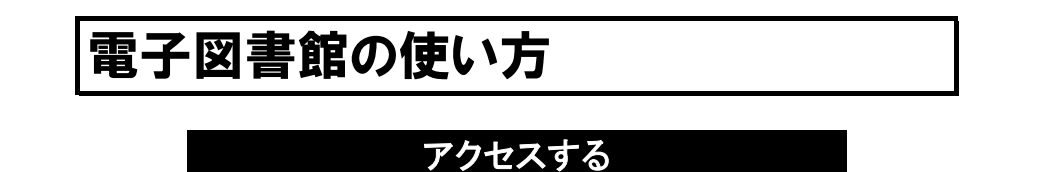

●お手持ちのパソコン、スマートフォン、タブレットで、下記のいずれかの方法でアクセスする。

①図書館のホームページよりアクセスする。

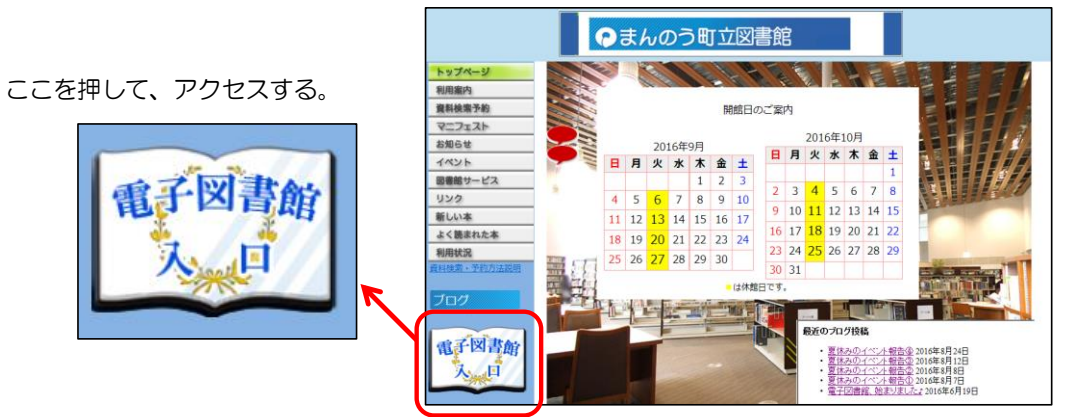

②QRコードを読み込み、アクセスする。

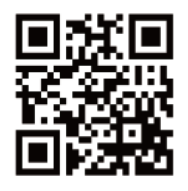

③URLを入力して、アクセスする。 http://manno.lib.overdrive.com/

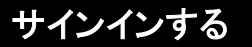

①ここを押して、サインインを行う。

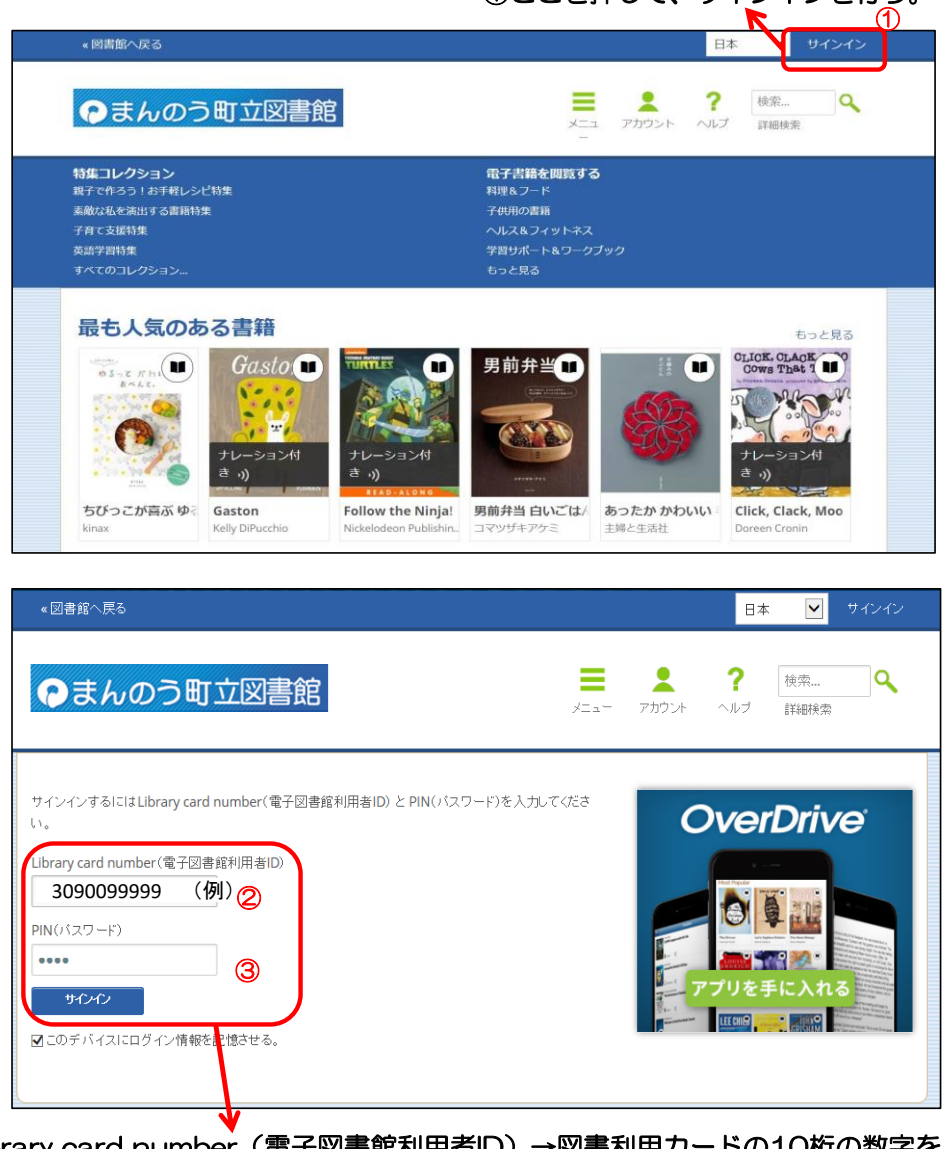

②Library card number (電子図書館利用者ID)→図書利用カードの10桁の数字を ハイフンなしで入力してください。

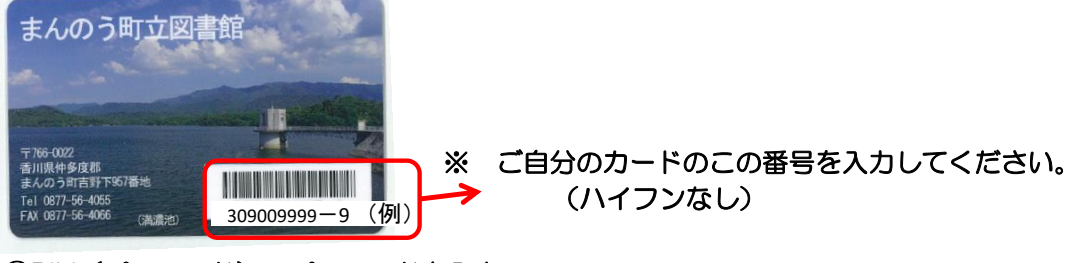

③PIN(パスワード)→パスワードを入力 (パスワードの初期設定は、登録した電話番号の下4桁です。)

## 電子書籍を借りる

#### ①借りたい本を選ぶ。

### 【本の探し方】

A. [すべてのコレクション]の文字を押す。 → 全ての本が表示されます。

- B. タイトルや作者の名前を入力して検索する。 → 該当する本が表示されます。
- C. 各特集コレクションのテーマの文字を押す。 → 各コレクションの関連する本が表示されます。

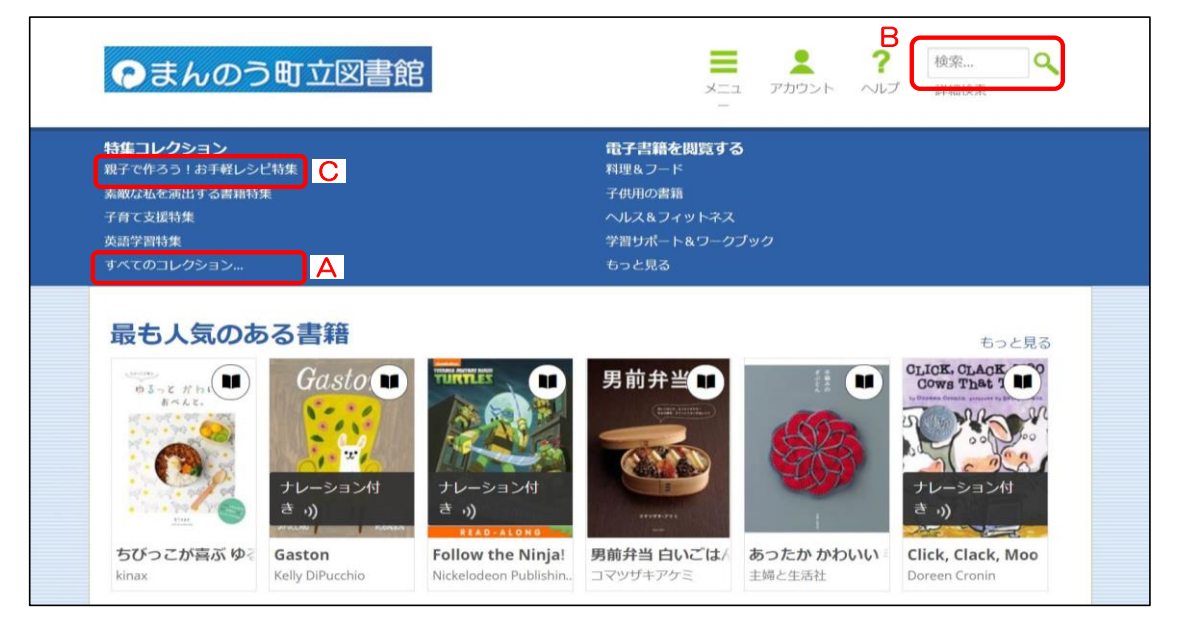

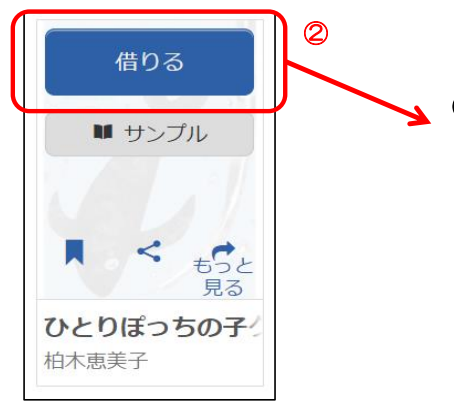

② 借りたい本を選び、表紙にカーソルを合わせます。 [借りる]ボタンを押して本を借ります。 ※[サンプル]を押すと、試し読みができます。

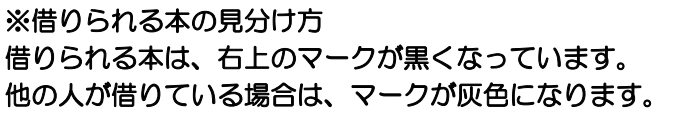

①貸出可能

②現在他の人に貸出中

付き

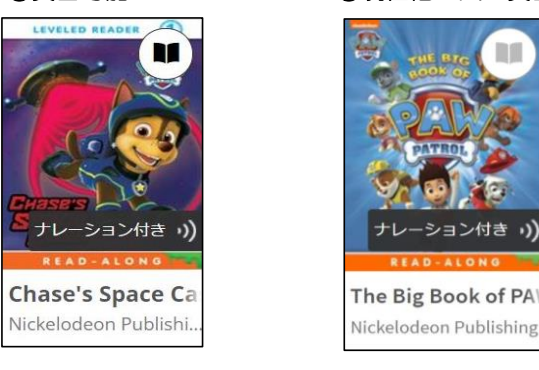

# 借りた電子書籍を読む / 返却する

●サインインした後、[アカウント]ボタンを押すと、自分の本棚のページが開きます。 (今、借りている電子書籍が表示されます。)

|                   | - 特生   |       | 電子書籍を閲覧する<br>料理&フード | ,<br>, |                             |
|-------------------|--------|-------|---------------------|--------|-----------------------------|
| 素敵な私を演出する書籍特別     | l      |       | 子供用の書籍              |        |                             |
| 子育て支援特集           |        |       |                     |        |                             |
| 英語学習特集            |        |       | 学習サポート&ワークン         |        |                             |
| 最も人気のあ            | る書籍    |       |                     |        | もっと見る                       |
| 0572 Khi<br>E<42. | Gasto. |       | 男前弁当                |        | CLICK. CLACK<br>Cows That 1 |
|                   |        | A AND |                     | (4073) |                             |

#### ① [読む]ボタンを押すと、借りた電子書籍を読むことができます。

| ●まんのう町立図書館                                                                                                    |                                                                                                    |
|----------------------------------------------------------------------------------------------------|----------------------------------------------------------------------------------------------------|
| チェックアウト<br>以下について学ぶ: → 返却 ②実・<br>警察を猟刺にダウンロードしている場合、3 棚には「返却する」ボタンが表示されませんが、ダウンロー<br>ドに使用したソフトウェアやアプリを使ってく品を返却することができます。チジタル作品の返却情報<br>は、ここをクリックしてご覧ください。 | チェックアウト            びし出し待ち             リスト                                                              |
| (していたい)<br>(たいのガラウザで)<br>(たいのガラウザで)<br>(たいのガラウザで)<br>(たいのガラウザで)                                                                                           | <ul> <li>設定</li> <li>マイ・アガウント: -</li> <li>追、助朝限: 3</li> <li>追、起れた作品: 1</li> <li>の、以ばれなが用。 2</li> </ul> |
| Vortan Nogic La<br>Dora in Magic La<br>Nickelodeon Publishing<br>返初了る                                                                                     | 武 む (時のの解説: 3<br>鼠、む (時ののタイルル: 0<br>鼠、む 可能なウィッシュリストの<br>作品:<br>OverDrive                               |

② 返却する時は、[返却する]ボタンを押すことで、本を返却できます。 ※貸出期限(15日間)が過ぎると自動的に返却されます。

## 電子書籍を読む方法と主な機能

●画面上で左クリックをすると、上下にバーが表示されます。

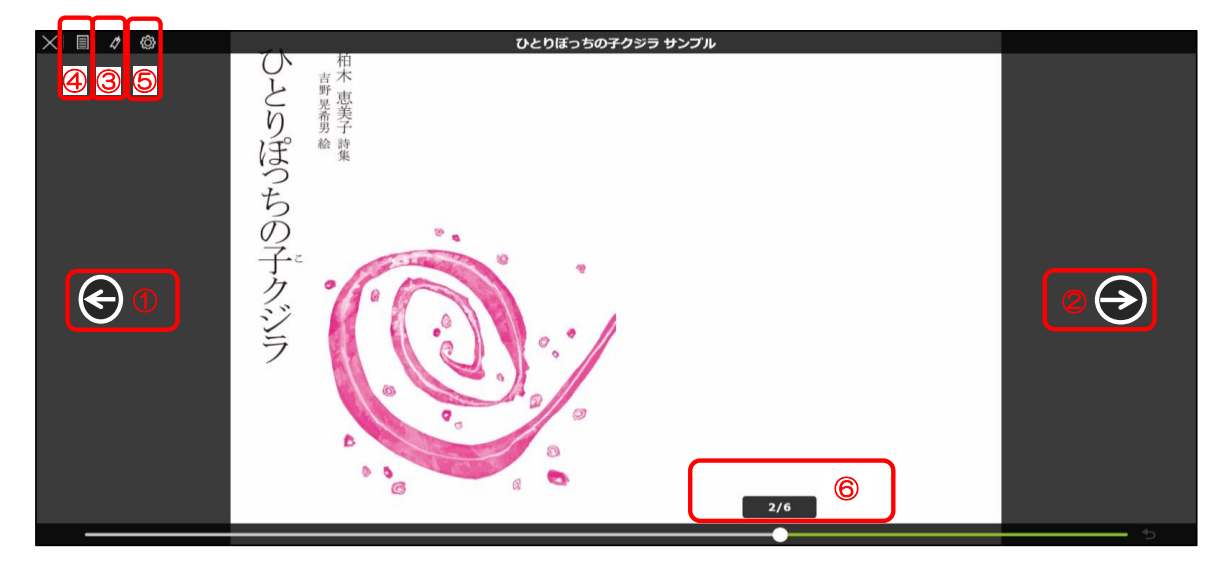

- ① ページを進めます。
- ② ページを戻します。

③しおりのボタンを押すと、次回読むときにはここから画面が開いて読むことが できます。

- ④ 目次を見ることができます。
- ⑤ 文字の大きさなど、設定を変更することができます。
- ⑥総ページ数と、読んでいるページが分かります。